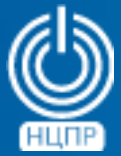

НАЦИОНАЛЬНЫЙ ЦЕНТР ПОДДЕРЖКИ И РАЗРАБОТКИ 125375, г. Москва, ул. Тверская, дом 7, подъезд 7, 2-ой этаж, офис 1а.

телефон: +7 (495) 988-27-09 факс: +7 (495) 745-40-81 www.ncpr.su

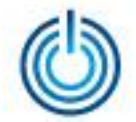

#### Последовательность установки и настройки

- 1. Установите на компьютер, который будет выполнять роль сервера, операционную систему МСВСфера 6.3 Сервер + НО2 в конфигурации «Рабочая станция разработки программ» со всеми дополнительными пакетами, войдите в нее с правами суперпользователя root и настройте соединение с Интернет.
- 2. Настройте сетевой интерфейс, отредактировав соответствующий конфигурационный файл: vi /etc/sysconfig/network-scripts/ifcfg-eth0

DEVICE=eth0 HWADDR=\*\*:\*\*:\*\*:\*\* TYPE=Ethernet UUID=\*\*\* ONBOOT=yes NM\_CONTROLLED="no" BOOTPROTO=static IPADDR=192.\*.\*.\* NETMASK=255.255.255.0 GATEWAY=192.\*.\*.\*

3. Задайте имя и ір-адрес сервера, например: *vi /etc/hosts* 

*ip-adpec mail.zimbra.sphere mail* 

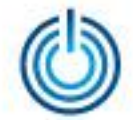

4. Отредактируйте конфигурационный файл, добавив в него информацию об ip-адресах DNSсерверов и информацию о том, какие доменные имена следует искать, например :

vi /etc/resolv.conf

search zimbra.sphere nameserver 127.0.0.1 nameserver 8.8.8.8

5. Отредактируйте конфигурацию DNS-сервера, например:

vi /etc/dnsmasq.conf

server=8.8.8.8 listen-address=127.0.0.1 domain=zimbra.msvsphere mx-host=zimbra.msvsphere,mail.zimbra.msvsphere,0 address=/mail.zimbra.msvsphere/192.\*.\*.\*

6. Перезапустите службу dnsmasq с помощью команды:

service dnsmasq restart

При неудачном перезапуске службы и возникновении ошибки «Address Already in use» воспользуйтесь следующими командами:

netstat -anlp | grep –w LISTEN

найдите строку с номером исполняемого процесса dnsmasq и выполните команду:

kill {номер исполняемого процесса dnsmasq}

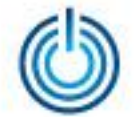

затем снова выполните команду

service dnsmasq restart

добавьте службу *dnsmasq* в автозагрузку, выполнив команду:

chkconfig dnsmasq on

7. Замените в файле *redhat-release*, предварительно создав его резервную копию, значение MSVSphere 6.3 + UPD2 на значение CentOS release 6.7 (Final) с помощью команд:

cp /etc/redhat-release /etc/redhat-release.bak

vi /etc/redhat-release

CentOS release 6.7 (Final)

- 8. Отключите службы postfix, sendmail и portreserve с помощью команды: chkconfig postfix off && chkconfig sendmail off && chkconfig portreserve off
- 9. Откройте необходимые сервисам Zimbra порты, добавив в конфигурационный файл /etc/sysconfig/iptables следующие правила:

-A INPUT -m state --state NEW -m tcp -p tcp --dport 25 -j ACCEPT -A INPUT -m state --state NEW -m tcp -p tcp --dport 80 -j ACCEPT -A INPUT -m state --state NEW -m tcp -p tcp --dport 110 -j ACCEPT -A INPUT -m state --state NEW -m tcp -p tcp --dport 143 -j ACCEPT -A INPUT -m state --state NEW -m tcp -p tcp --dport 443 -j ACCEPT -A INPUT -m state --state NEW -m tcp -p tcp --dport 465 -j ACCEPT -A INPUT -m state --state NEW -m tcp -p tcp --dport 465 -j ACCEPT

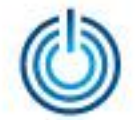

- -A INPUT -m state --state NEW -m tcp -p tcp --dport 995 -j ACCEPT -A INPUT -m state --state NEW -m tcp -p tcp --dport 7025 -j ACCEPT -A INPUT -m state --state NEW -m tcp -p tcp --dport 7071 -j ACCEPT Они должны быть указаны до следующих строк: -A INPUT -j REJECT --reject-with icmp-host-prohibited -A FORWARD -j REJECT --reject-with icmp-host-prohibited
- 10. Перезагрузите операционную систему
- 11. Скачайте дистрибутив Zimbra OSE с помощью команды: wget https://files.zimbra.com/downloads/8.8.7\_GA/zcs-8.8.7\_GA\_1964.RHEL6\_64.20180223145016.tgz
- 12. Распакуйте скачанный архив с помощью команды: tar xzvf zcs-8.8.7\_GA\_1964.RHEL6\_64.20180223145016.tgz
- 13. Перейдите в папку с распакованным архивом с помощью команды: cd zcs-8.8.7\_GA\_1964.RHEL6\_64.20180223145016
- 14. Запустите скрипт установки:

./install.sh

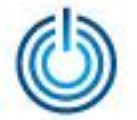

15. Примите лицензионное соглашение, введя У и нажав клавишу *Enter*, затем нажмите *Enter* ещё раз, чтобы подтвердить использование репозитория Zimbra для установки недостающих пакетов

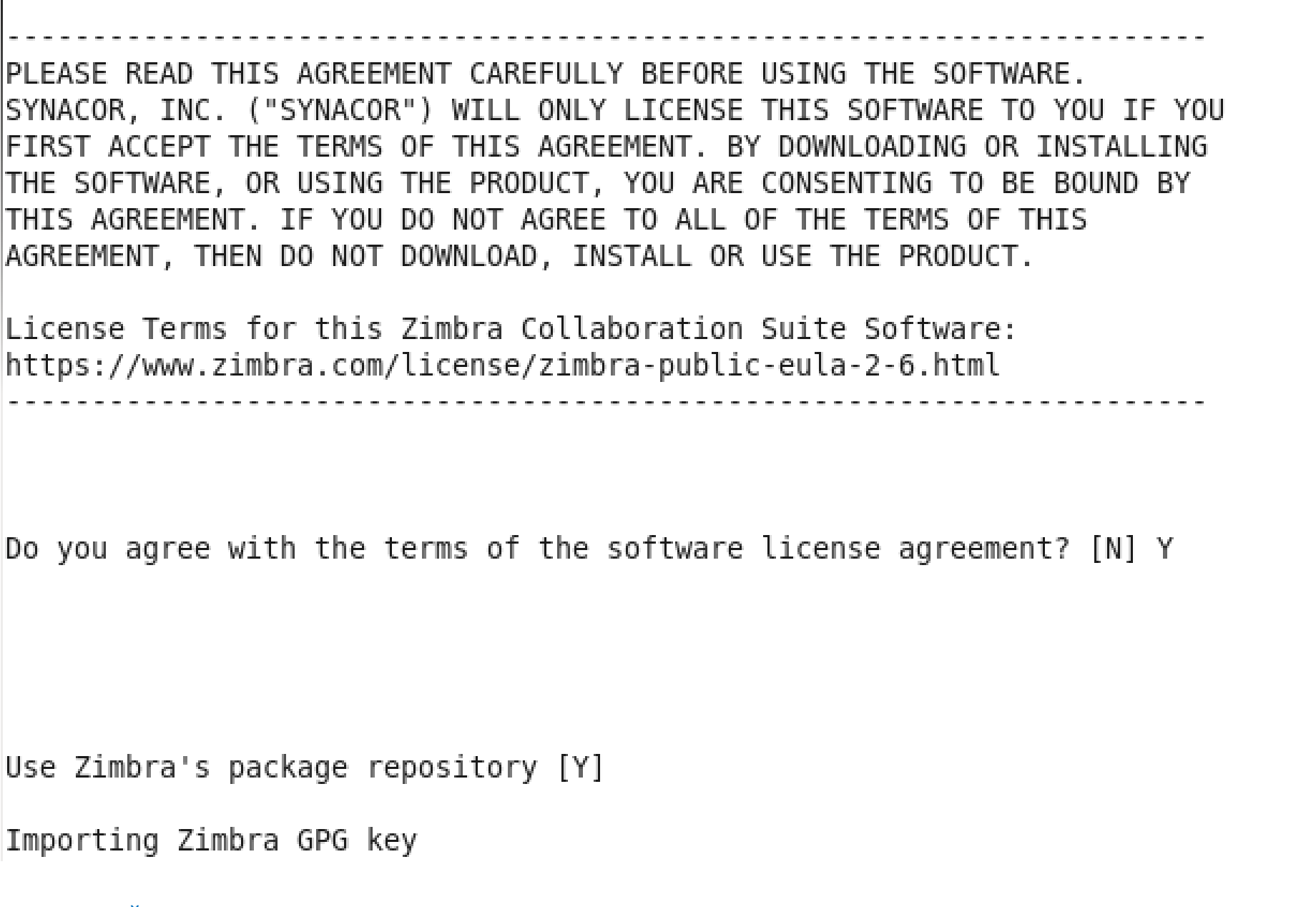

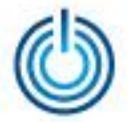

#### 16. Выберите для установки все компоненты Zimbra, кроме zimbra-dnscache

Select the packages to install

Install zimbra-ldap [Y]

Install zimbra-logger [Y]

Install zimbra-mta [Y]

Install zimbra-dnscache [Y] N

Install zimbra-snmp [Y]

Install zimbra-store [Y]

Install zimbra-apache [Y]

Install zimbra-spell [Y]

Install zimbra-memcached [Y]

Install zimbra-proxy [Y]

Install zimbra-chat [Y]

Install zimbra-drive [Y]

Install zimbra-imapd (BETA - for evaluation only) [N] Checking required space for zimbra-core Checking space for zimbra-store Checking required packages for zimbra-store zimbra-store package check complete.

Installing: zimbra-core

zimbra-ldap zimbra-logger zimbra-mta zimbra-snmp

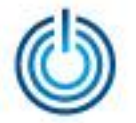

#### 17. Введите Y и нажмите клавишу Enter для подтверждения установки Zimbra

The system will be modified. Continue? [N] Y Beginning Installation - see /tmp/install.log.pEaEAHCb for details... zimbra-core-components will be downloaded and installed. zimbra-timezone-data will be installed. zimbra-common-mbox-native-lib will be installed. zimbra-common-mbox-conf-attrs will be installed. zimbra-common-mbox-db will be installed. zimbra-common-mbox-docs will be installed. zimbra-common-mbox-conf will be installed. zimbra-common-mbox-conf-msgs will be installed. zimbra-common-mbox-conf-rights will be installed. zimbra-core will be installed. zimbra-ldap-components will be downloaded and installed. zimbra-ldap will be installed. zimbra-logger will be installed. zimbra-mta-components will be downloaded and installed. zimbra-mta will be installed. zimbra-snmp-components will be downloaded and installed. zimbra-snmp will be installed. zimbra-store-components will be downloaded and installed. zimbra-jetty-distribution will be downloaded and installed. zimbra-mbox-war will be installed. zimbra-mbox-conf will be installed. zimbra-mbox-service will be installed. zimbra-store will be installed. zimbra-apache-components will be downloaded and installed. zimbra-apache will be installed. zimbra-spell-components will be downloaded and installed. zimbra-spell will be installed. zimbra-memcached will be downloaded and installed. zimbra-proxy-components will be downloaded and installed. zimbra-proxy will be installed. zimbra-chat will be downloaded and installed (later). zimbra-drive will be downloaded and installed (later).

Downloading packages (10):

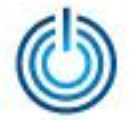

18. При возникновении DNS Error при попытке разрешения MX-записи на вопрос «Change domain?» необходимо ответить Yes, нажать Enter и ввести в ответ на запрос «Create domain» имя домена (например, zimbra.sphere). Проигнорируйте повторное предупреждение, ответив No на вопрос «Re-enter domain name?» и нажав клавишу Enter

| zimbra-common-mbox-conf                                                  |
|--------------------------------------------------------------------------|
| zimbra-common-mbox-conf-msgs                                             |
| zimbra-common-mbox-conf-rights                                           |
| zimbra-core                                                              |
| zimbra-ldap                                                              |
| zimbra-logger                                                            |
| zimbra-mta                                                               |
| zimbra-snmp                                                              |
| zimbra-mbox-war                                                          |
| zimbra-mbox-conf                                                         |
| zimbra-mbox-service                                                      |
| zimbra-store                                                             |
| zimbra-apache                                                            |
| zimbra-spell                                                             |
| zimbra-proxy                                                             |
| done                                                                     |
| Installing extra packages (2).                                           |
| zimbra-chat                                                              |
|                                                                          |
| done                                                                     |
|                                                                          |
| Running Post Installation Configuration:                                 |
| Operations logged to /tmp/zmsetup.20180403-144715.log                    |
| Installing LDAP configuration databasedone.                              |
| Setting defaults                                                         |
|                                                                          |
| DNS ERROR resolving MX for mail.zimbra.msvsphere                         |
| It is suggested that the domain name have an MX record configured in DNS |
| Change domain name? [Yes]                                                |
| Create domain: [mail.zimbra.msvsphere] zimbra.sphere                     |
|                                                                          |
| DNC EPROP receiving MV for rights ophere                                 |
| This suggested that the demain name have an MV record configured in DNS  |
| n is suggested that the domain hame have an MA record configured in DNS  |
| Ne-Enter domain name: [Tes] NO                                           |
| Checking for port conflicts                                              |
| checking for port confittees                                             |
|                                                                          |

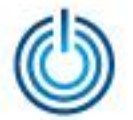

#### 19. Перейдите к заданию пароля администратора Zimbra при появлении меню настроек, набрав на клавиатуре цифру 6 и нажав Enter

| 1) C   | ommon Configuration:                     |                                              |
|--------|------------------------------------------|----------------------------------------------|
| 2) z   | imbra-ldap:                              | Enabled                                      |
| 3) z   | imbra-logger:                            | Enabled                                      |
| 4) z   | imbra-mta:                               | Enabled                                      |
| 5) z   | imbra-snmp:                              | Enabled                                      |
| 6) z   | imbra-store:                             | Enabled                                      |
| ,      | +Create Admin User:                      | ves                                          |
|        | +Admin user to create:                   | admin@zimbra.sphere                          |
| ****** | +Admin Password                          | UNSET                                        |
|        | +Anti-virus quarantine user:             | virus-guarantine.buwpkgiiu@zimbra.sphere     |
|        | +Enable automated spam training:         | ves                                          |
|        | +Spam training user:                     | spam.hm44 fmuc@zimbra.sphere                 |
|        | +Non-spam(Ham) training user:            | ham.kdnuia0ku@zimbra.sphere                  |
|        | +SMTP host:                              | mail.zimbra.msvsphere                        |
|        | +Web server HTTP port:                   | 8080                                         |
|        | +Web server HTTPS port:                  | 8443                                         |
|        | +Web server mode:                        | https                                        |
|        | +IMAP server port:                       | 7143                                         |
|        | +IMAP server SSL port:                   | 7993                                         |
|        | +POP server port:                        | 7110                                         |
|        | +POP server SSL port:                    | 7995                                         |
|        | +Use spell check server:                 | ves                                          |
|        | +Spell server URL:                       | http://mail.zimbra.msvsphere:7780/aspell.php |
|        | +Enable version update checks:           | TRUE                                         |
|        | +Enable version update notifications:    | TRUE                                         |
|        | +Version update notification email:      | admin@zimbra.sphere                          |
|        | +Version update source email:            | admin@zimbra.sphere                          |
|        | +Install mailstore (service webapp):     | Ves                                          |
|        | +Install III (zimbra.zimbraAdmin webapp) | s). ves                                      |
|        | finstatt of (zimpra,zimpra,amin webapp   | 5). yes                                      |
| 7) 7   | imbra-spell.                             | Enabled                                      |
| 8) 7   | imbra-proxy:                             | Enabled                                      |
| 9) D   | efault Class of Service Configuration:   | Endoted                                      |
| s) S   | ave config to file                       |                                              |
| x) F   | xpand menu                               |                                              |
| a) 0   | uit                                      |                                              |
| 47 V   |                                          |                                              |
|        |                                          |                                              |

Address unconfigured (\*\*) items (? - help) 6

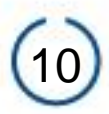

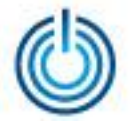

#### 20. Затем, набрав 4 и нажав Enter, задайте пароль администратора сервера Zimbra и нажмите Enter

| 8)<br>9)<br>s)<br>x)<br>q) | Zimbra-proxy:<br>Default Class of Service Configuration:<br>Save config to file<br>Expand menu<br>Quit | Enabled                                      |
|----------------------------|----------------------------------------------------------------------------------------------------|----------------------------------------------|
| Addres                     | ss unconfigured (**) items (? - help) 6                                                                |                                              |
| Store                      | configuration                                                                                          |                                              |
| 1)                         | Status:                                                                                                | Enabled                                      |
| 2)                         | Create Admin User:                                                                                     | yes                                          |
| 3)                         | Admin user to create:                                                                                  | admin@zimbra.sphere                          |
| ** 4)                      | Admin Password                                                                                         | UNSET                                        |
| 5)                         | Anti-virus quarantine user:                                                                            | virus-quarantine.buwpkqjiu@zimbra.sphere     |
| 6)                         | Enable automated spam training:                                                                        | yes                                          |
| 7)                         | Spam training user:                                                                                    | spam.hm44_fmuc@zimbra.sphere                 |
| 8)                         | Non-spam(Ham) training user:                                                                           | nam.kunulaUku@zimbra.sphere                  |
| 9)                         | SMIP NOSL:<br>Web server HTTP port:                                                                    | mail.21mbra.msvsphere                        |
| 10)                        | Web server HTTPS port.                                                                                 | 8443                                         |
| 12)                        | Web server mode:                                                                                       | https                                        |
| 12)                        | TMAP server nort.                                                                                      | 7143                                         |
| 14)                        | IMAP server SSL port:                                                                                  | 7993                                         |
| 15)                        | POP server port:                                                                                       | 7110                                         |
| 16)                        | POP server SSL port:                                                                                   | 7995                                         |
| 17)                        | Use spell check server:                                                                                | yes                                          |
| 18)                        | Spell server URL:                                                                                      | http://mail.zimbra.msvsphere:7780/aspell.php |
| 19)                        | Enable version update checks:                                                                          | TRUE                                         |
| 20)                        | Enable version update notifications:                                                                   | TRUE                                         |
| 21)                        | Version update notification email:                                                                     | admin@zimbra.sphere                          |
| 22)                        | Version update source email:                                                                           | admin@zimbra.sphere                          |
| 23)                        | Install mailstore (service webapp):                                                                    | yes                                          |
| 24)                        | Install UI (zimbra,zimbraAdmin webapps):                                                               | yes                                          |
|                            |                                                                                                    |                                              |

Select, or 'r' for previous menu [r] 4

Password for admin@zimbra.sphere (min 6 characters): [904ZggMyk]

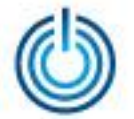

21. Вернитесь в главное меню настроек, набрав *r* и нажав *Enter*, а затем примените заданные настройки, набрав в консоли *a* и нажав *Enter*. При необходимости сохраните информацию о настройках Zimbra в файл, воспользовавшись предлагаемыми установщиком Zimbra опциями. После этого введите Yes для применения заданных настроек и нажмите *Enter*.

Main menu

| <ol> <li>Common Configuration:</li> </ol>                 |                |
|-----------------------------------------------------------|----------------|
| 2) zimbra-ldap:                                           | Enabled        |
| 3) zimbra-logger:                                         | Enabled        |
| 4) zimbra-mta:                                            | Enabled        |
| 5) zimbra-snmp:                                           | Enabled        |
| <li>6) zimbra-store:</li>                                 | Enabled        |
| 7) zimbra-spell:                                          | Enabled        |
| <li>8) zimbra-proxy:</li>                                 | Enabled        |
| <ol><li>Default Class of Service Configuration:</li></ol> |                |
| s) Save config to file                                    |                |
| x) Expand menu                                            |                |
| q) Quit                                                   |                |
|                                                           |                |
| *** CONFIGURATION COMPLETE - press 'a' to app             | Ly .           |
| Select from menu, or press 'a' to apply config            | g (? - help) a |
| Save configuration data to a file? [Yes]                  |                |
| Save config in file: [/opt/zimbra/config.17072            | 2]             |
| Saving config in /opt/zimbra/config.17072do               | one.           |
| The system will be modified - continue? [No]              | (es            |
| Operations logged to /tmp/zmsetup.20180403-14             | 4715.log       |
| Setting local config valuesdone.                          |                |
| Initializing core configSetting up CAdo                   | ne.            |
| Deploying CA to /opt/zimbra/conf/cadone.                  |                |
| Lreating SSL zimbra-store certificatedone.                |                |
| Lreating new zimbra-idap SSL certificatedom               | ie.            |
| Lreating new zimbra-mta SSL certificatedone               | 2.             |
| Lreating new zimbra-proxy SSL certificatedo               | one.           |
| Installing MTA SCL certificatesdone.                      |                |
| Installing MIA SSL certificate                            |                |
| Installing Drawy SSL certificatedone.                     |                |
| Installing Proxy SSL Certificatedone.                     |                |
| Initializing toapone.                                     |                |
| Setting Pestfix password dopo                             |                |
| Setting amovis password done                              |                |
| Setting nainy password done                               |                |
| berring ligitik passworuuolle.                            |                |

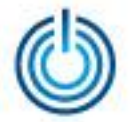

22. По окончании установки возникнет предложение об уведомлении Zimbra о проведённой установке. Введите No и нажмите Enter, чтобы пропустить этот этап

> com zimbra phone...done. com zextras drive open...done. com zimbra adminversioncheck...done. com zimbra attachmail...done. com zimbra tooltip...done. com zimbra viewmail...done. com zimbra date...done. com zimbra email...done. com zimbra mailarchive...done. com zimbra proxy config...done. com zimbra url...done. com zimbra ymemoticons...done. com zimbra clientuploader...done. com zimbra srchhighlighter...done. com zimbra webex...done. com zextras chat open...done. com zimbra attachcontacts...done. Finished installing common zimlets. Restarting mailboxd...done. Creating galsync account for default domain...done.

You have the option of notifying Zimbra of your installation. This helps us to track the uptake of the Zimbra Collaboration Server. The only information that will be transmitted is:

> The VERSION of zcs installed (8.8.7\_GA\_1964\_RHEL6\_64) The ADMIN EMAIL ADDRESS created (admin@zimbra.sphere)

Notify Zimbra of your installation? [Yes] No Notification skipped Setting up zimbra crontab...done.

Moving /tmp/zmsetup.20180403-144715.log to /opt/zimbra/log

Configuration complete - press return to exit

[root@mail zcs-8.8.7\_GA\_1964.RHEL6\_64.20180223145016]#

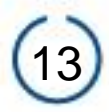

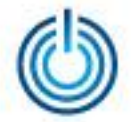

23. Для восстановления исходного содержимого файла /etc/redhat-release выполните команду: mv /etc/redhat-release.bak /etc/redhat-release

При выводе сообщения «переписать «/etc/redhat-release»?» введите у и нажмите клавишу Enter

После завершения установки и настройки сервер будет доступен по адресу: https://ip-address, а веб-панель администратора будет доступна по адресу: https://ip-address:7071 (ip-adpec – адрес, указанный в файле /etc/hosts). Для входа используйте логин admin и пароль, заданный на этапе настройки. Для просмотра и изменения текущего состояния сервисов Zimbra можно использовать утилиту zmcontrol, запуск которой осуществляется из аккаунта пользователя с именем zimbra, переход к которому может быть выполнен с помощью команды *su - zimbra*.

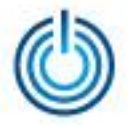

#### Иллюстрации интерфейса администратора и пользователя

#### 1. Zimbra Administration - Главная

| Zimbra Administra     A SYNACOR PRODUCT                                                                                                    | tion 🔞 🚽                                                                                                    | ິເຊິ່ງໄດ້ ຊີ່ admin@zim ↓                                                                           |
|----------------------------------------------------------------------------------------------------|----------------------------------------------------------------------------------------------------|----------------------------------------------------------------------------------------------------|
| Главная                                                                                                    | Главная                                                                                                    | 🕜 Справка 📢                                                                                         |
| <ul> <li>№ Главная</li> <li>№ Монитор</li> <li>&gt; Управление</li> <li>&gt; Настройка</li> <li>&gt; Средства и миграция</li> <li>&gt; Средства и миграция</li> <li>&gt; Поиск</li> <li>&gt; Центр справки</li> </ul> | Сводка<br>Версия Zimbra: 8.8.7_GA_1964.F<br>ОSS<br>Серверы: 1<br>Учетные записи: 3<br>Домены: 1<br>Класс<br>обслуживания: 2                                                                                                    | Время выполнения<br>Служба: У Выполнение<br>Активные сеансы: 4<br>Длина очереди: 1                  |
|                                                                                                    | 1 Начало работы         2 Настроить сретификаты           1. Установить сертификаты         1. Создать домен           Настроить класс обслуживания по умолчанию         1. Создать домен           Умолчанию         1. Создать домен           Одинности         1. Создать домен | <section-header><section-header><section-header></section-header></section-header></section-header> |
|                                                                                                    |                                                                                                    |                                                                                                    |

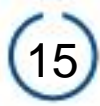

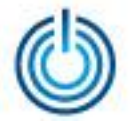

2. Zimbra Administration – Главная – Настройка – Глобальные настройки

| Zimbra Administra     A SYNACOR PRODUCT                                                                                                    | tion 💼 🚽                                                                                                    | 💊   ひ   admin@zim 🚽                                                                                                    |
|----------------------------------------------------------------------------------------------------|----------------------------------------------------------------------------------------------------|----------------------------------------------------------------------------------------------------|
| Настройка                                                                                                    | Главная - Настройка - Глобальные настройки                                                                                                    | 🕜 Справка Сохранить Закрыть 🎡 🗸 📢                                                                                                    |
| <ul> <li>Настройка</li> <li>Глобальные настройки</li> <li>Общая информация</li> <li>Вложения</li> <li>Алент передачи сообще</li> <li>IМАР</li> <li>РОР</li> <li>АЅ/АѴ</li> <li>Взаимодействие</li> <li>Темы</li> <li>Дополнительно</li> <li>Проверка подлинности</li> <li>Политика сохранения</li> <li>Прокси-сервер</li> </ul> | <ul> <li>Главная - Настройка - Глобальные настройки</li> <li>Примечание. Настройки применяются только к с<br/>службы. Настройки серверов, доменов и классов</li> <li>✓ Общая информация</li> <li>Большинство результатов поиска по GAL:</li> <li>Домен по умолчанию:</li> <li>Максимальное количество запланированных<br/>задач, которые можно выполнять<br/>одновременно:</li> <li>Время между последовательными очистками<br/>почтового ящика:</li> <li>Максимальный размер файла, переданного с<br/>настольного компьютера (КБ):</li> <li>URL-адрес справки администратора:</li> <li>URL-адрес справки делегированного<br/>администратора:</li> </ul> | Справка Сохранить Закрыть 🔅 •       •         ерверам, на которых установлены и включены соответствующие служб имеют приоритет над глобальными настройками.       •         100       •       •         100       •       •         20       •       •         1       минут       •         10240       •       • |
|                                                                                                    |                                                                                                    |                                                                                                    |

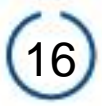

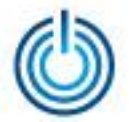

3. Zimbra – Почта – Отправленные

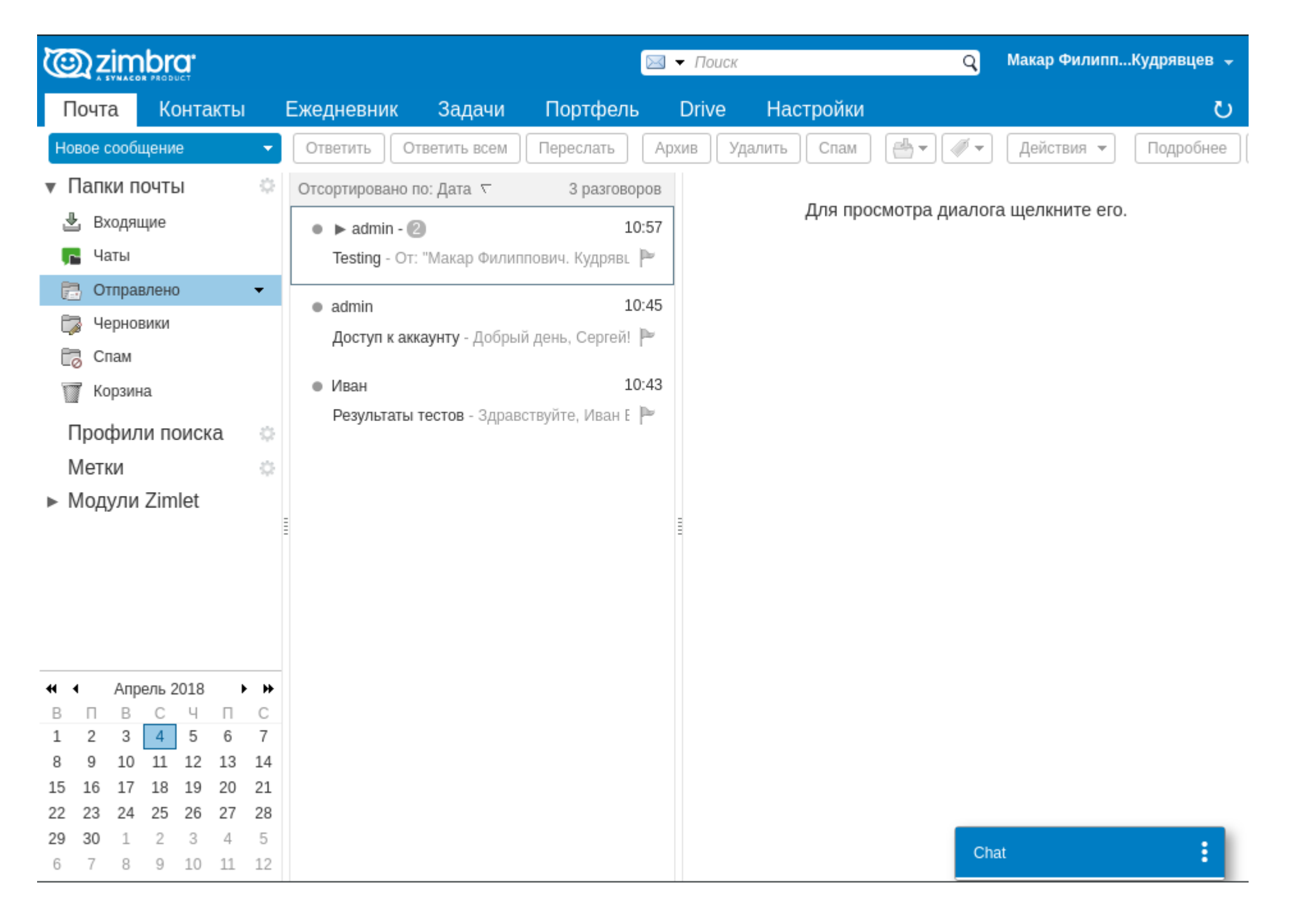

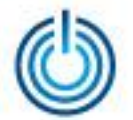

4. Zimbra – Ежедневник

|                                                                                                    |                                                                                                    | 🔳 👻 Поис         | K Q                        | Макар ФилиппКудрявцев 👻 |
|----------------------------------------------------------------------------------------------------|----------------------------------------------------------------------------------------------------|------------------|----------------------------|-------------------------|
| Почта Контакты                                                                                                    | Ежедневник Задачи                                                                                        | і Портфель Drive | Настройки                  | ں                       |
| Новая встреча 🗸 🗸                                                                                                    | Удалить 🛛 🕌 🕶 🛷 💌                                                                                        | Сегодня 🗲        | 2.4 - 6.4 📄 Рабочая неделя | Неделя Месяц Список     |
| <ul> <li>Ежедневники</li> <li>Ежедневник</li> <li>Корзина</li> <li>Профили поиска</li> <li>Метки</li> <li>Модули Zimlet</li> </ul>                                                                                                    | 2018 Пн, 2 Апр<br>06:00<br>07:00<br>08:00<br>09:00<br>10:00<br>11:00<br>11:00<br>11:00<br>11:00<br>11:00 | Вт, 3 Апр        | Ср, 4 Апр Чт, 5 Ап         | ар Пят, 6 Апр           |
| Image: Any or Any or Any o | 14:00<br>15:00<br>16:00<br>17:00                                                                         |                  |                            | nat                     |

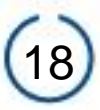

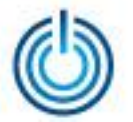

5. Zimbra – Настройки – Общие

|                                         | 🔚 🔻 <i>Поиск</i> Q Макар ФилиппКудрявцев                                                    | •  |
|-----------------------------------------|---------------------------------------------------------------------------------------------|----|
| Почта Контакты                          | Ежедневник Задачи Портфель Drive Настройки                                                  | ,  |
| Сохранить Отмена                        | Отменить изменения                                                                          |    |
| <ul> <li>Настройки</li> </ul>           | Размер печатного шрифта: 12пт 👻                                                             | *  |
| 🎡 Общие                                 |                                                                                             |    |
| 🚵 Учетные записи                        | Часовой пояс и язык                                                                         |    |
| 🖂 Почта                                 |                                                                                             |    |
| 衦 Фильтры                               | Часовой пояс: GMT +03:00 Москва, Санкт-Петербург, Волгоград (RTZ 2) ▼                       |    |
| 🌛 Подписи                               | Язык: русский 👻                                                                             |    |
| 占 Нет на работе                         | Направление создаваемого сообщения: Слева направо 🗸 🔲 Показать кнопки направлений на панели |    |
| 🥏 Надежные адреса                       | инструментов создание сообщения                                                             | ų, |
| 🔒 Контакты                              |                                                                                             | L  |
| Ежедневник                              | Поиск                                                                                       | L  |
| 🛓 Общий доступ                          | Поиск в папках: 🔲 Включить в поиск папку "Спам"                                             | L  |
| 🛕 Уведомления                           | 🔲 Включить в поиск палку "Корзина"                                                          | L  |
| 🔄 Импорт и экспорт                      | Включить в поиск общие элементы                                                             | L  |
| А Ссылки                                |                                                                                             | L  |
| Z Модули Zimlet 🔹                       | Язык поиска: 🔲 Всегда показывать язык расширенного поиска на панели инструментов поиска     | L  |
|                                         |                                                                                             |    |
| В П В С Ч П С<br>1 2 3 4 5 6 7          | Другие настройки                                                                            |    |
| 8 9 10 11 12 13 14                      |                                                                                             |    |
| 15 16 17 18 19 20 21                    | Выбор: 🔲 Отображать флажки для выбора элементов в списках                                   |    |
| 22 23 24 25 26 27 28<br>29 30 1 2 3 4 5 | Электронные адреса: 🔲 При возможности отображать имена вместо адресов электронной почты     |    |
| 6 7 8 9 10 11 12                        | Chat                                                                                        | -  |

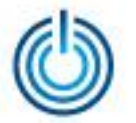

#### Zimbra – Настройки – Общие (продолжение)

| C zimbra:                                    | 🔜 👻 <i>Поиск</i> Q Макар ФилиппКудрявцев 🚽                                                  |  |  |  |  |  |  |
|----------------------------------------------|---------------------------------------------------------------------------------------------|--|--|--|--|--|--|
| Почта Контакты                               | Ежедневник Задачи Портфель Drive Настройки ひ                                                |  |  |  |  |  |  |
| Сохранить Отмена                             | Отменить изменения                                                                          |  |  |  |  |  |  |
| <ul> <li>Настройки</li> </ul>                | Войти                                                                                       |  |  |  |  |  |  |
| 🎡 Общие                                      |                                                                                             |  |  |  |  |  |  |
| 🚵 Учетные записи                             | Пароль: Изменить пароль                                                                     |  |  |  |  |  |  |
| 🖂 Почта                                      | Версия клиента по умолчанию: 💿 Расширенный (АЈАХ)                                           |  |  |  |  |  |  |
| 🌱 Фильтры                                    | Стандартный (HTML)                                                                          |  |  |  |  |  |  |
| 📝 Подписи                                    |                                                                                             |  |  |  |  |  |  |
| 占 Нет на работе                              | Внешний вид                                                                                 |  |  |  |  |  |  |
| 🥏 Надежные адреса                            |                                                                                             |  |  |  |  |  |  |
| 💄 Контакты                                   | Тема: Гармония -                                                                            |  |  |  |  |  |  |
| Ежедневник                                   | Шрифт: Стандартные 👻                                                                        |  |  |  |  |  |  |
| 🛓 Общий доступ                               | Размер шрифта: Обычный 👻                                                                    |  |  |  |  |  |  |
| 🛕 Уведомления                                | Размер печатного шрифта: 12пт 👻                                                             |  |  |  |  |  |  |
| 🔄 Импорт и экспорт                           |                                                                                             |  |  |  |  |  |  |
| А Ссылки                                     | Часовой пояс и язык                                                                         |  |  |  |  |  |  |
| Z Модули Zimlet 🗸                            |                                                                                             |  |  |  |  |  |  |
|                                              | Часовой пояс: GMT +03:00 Москва, Санкт-Петербург, Волгоград (RTZ 2) ▼                       |  |  |  |  |  |  |
| 1 2 3 4 5 6 7                                | Язык: русский -                                                                             |  |  |  |  |  |  |
| 8 9 10 11 12 13 14                           | Направление создаваемого сообщения: Слева направо 🗸 🔲 Показать кнопки направлений на панели |  |  |  |  |  |  |
| 15 16 17 18 19 20 21<br>22 23 24 25 26 27 29 | инструментов создание сообщения                                                             |  |  |  |  |  |  |
| <b>29 30</b> 1 2 3 4 5                       |                                                                                             |  |  |  |  |  |  |
| 6 7 8 9 10 11 12                             | Поиск                                                                                       |  |  |  |  |  |  |

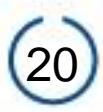

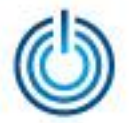

#### 6. Zimbra – Настройки – Учетные записи

| 0         | zin          | nbr          | <b>O</b> * |          |          |               |                |                   |            | 🔳 🕶 Поиск         |                    |               | Q Ma       | кар ФилиппКудрян | вцев 🚽 |
|-----------|--------------|--------------|------------|----------|----------|---------------|----------------|-------------------|------------|-------------------|--------------------|---------------|------------|------------------|--------|
| По        | чта          | К            | онта       | кты      |          | Ежедневник    | Задачи         | Портфель          | Drive      | Настройки         |                    |               |            |                  | U      |
| Cox       | анить        |              | тмен       | a        |          | Отменить изме | нения          |                   |            |                   |                    |               |            |                  |        |
| ▼ Ha      | стро         | йки          |            |          |          | Vuotuur       | 22011404       |                   |            |                   |                    |               |            |                  | -      |
| ÷         | Общи         | 1e           |            |          |          | учетные       | записи         |                   |            |                   |                    |               |            |                  | - I    |
|           | Учетн        | ые за        | писи       |          |          | Имя учет      | ной записи     | Состояние         | Электронн  | ый адрес          |                    |               |            | Тип              |        |
| $\bowtie$ | Почта        | 1            |            |          |          | Основная      | уч. запись     | ОК                | ingenerio( | Øzimbra.sphere    |                    |               |            | Основной         |        |
| Ŷ         | Филы         | гры          |            |          |          | Добавить      | внешнюю учетн  | ную запись Добав  | зить образ | Удалить           |                    |               |            |                  |        |
|           | Подпі        | иси          |            |          |          |               |                |                   |            |                   |                    |               |            |                  |        |
| ۲         | Нет н        | а раб        | оте        |          |          | Настрой       |                | าดี พบครามคลี วาเ | писи       |                   |                    |               |            |                  | . 1    |
| 1         | Наде         | жные         | адрео      | ca       |          | Пастрои       | ки основно     | ли учетной за     | писи       |                   |                    |               |            |                  | - I    |
| -         | Конта        | КТЫ          |            |          |          |               | Эл             | ектронный адрес:  | ingenerio( | @zimbra.sphere    |                    |               |            |                  |        |
|           | Ежеді        | невни        | К          |          |          |               | Им             | я учетной записи: | Основная   | уч. запись        |                    |               |            |                  |        |
| 4         | Общи         | ій дос       | туп        |          |          |               |                |                   |            |                   |                    |               |            |                  | - 1    |
| <u> </u>  | Уведо        | млен         | ИЯ         |          |          | Параметр      | ы отправки сос | общений           | DucEnnor   |                   |                    |               | e          |                  |        |
| <b>5</b>  | Импо         | рти э        | кспор      | T        |          |               |                | 01:               | выоерите   | имя для отоораже  | ения в поле "От" э | лектронных (  | сооощении  | 1                |        |
| A         | Ссыл         | КИ           |            |          |          |               |                |                   | Макар      | о Филиппович. Куд | рявцев             | ingenerio@    | zimbra.sph | ere 🔻            |        |
| Z         | Моду         | ли Zin       | nlet       |          |          |               |                | Обратный адрес:   | 🗌 Указыв   | ать в поле "Обрат | ный адрес" сообц   | цений:        |            |                  |        |
|           | ٨п           | DODI         | 0010       |          |          |               |                |                   | напр.,     | Никита Иванов     |                    |               |            |                  | - 8    |
| в         | T B          | С            | 4          | П        | С        |               |                | Подпись:          | Управлени  | е подписями       |                    |               |            |                  |        |
| 1         | 23           | 4            | 5          | 6        | 7        |               |                | <b>5</b>          | 0          |                   |                    |               | - ŏ        |                  |        |
| 8<br>15 1 | 9 10<br>6 17 | ) 11<br>/ 18 | 12<br>19   | 13<br>20 | 14<br>21 |               |                | делегаты:         | Следующі   | е пользователи д  | елегировали прав   | за этой учетн | ои записи. |                  |        |
| 22 2      | 3 24         | 25           | 26         | 27       | 28       |               |                |                   | Имя        |                   |                    |               |            | Тип              |        |
| 29 3      | 0 1          | 2            | 3          | 4        | 5        |               |                |                   |            |                   | Ниц                | его не найл   | Chat       |                  |        |
| 6         | 7 8          | 9            | 10         | 11       | 12       |               |                |                   |            |                   | 11/11              | ого по паид   |            |                  | -      |

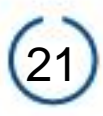

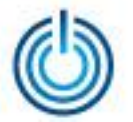

#### Zimbra – Настройки – Учетные записи (продолжение)

| @zin                    |                |                |                 |             |                    |                             | 🔳 🕶 Поиск                     |                   | q                | Макар ФилиппКудрявцев           | •   |
|-------------------------|----------------|----------------|-----------------|-------------|--------------------|-----------------------------|-------------------------------|-------------------|------------------|---------------------------------|-----|
| Почта                   | Контан         | сты            | Ежедневник      | Задачи      | Портфель           | Drive                       | Настройки                     |                   |                  |                                 | ს   |
| Сохранить               | Отмена         | ı              | Отменить измене | ения        |                    |                             |                               |                   |                  |                                 |     |
| • Настро                | йки            |                |                 | э           | лектронный алрес.  | ingenerio@                  | zimhra snhere                 |                   |                  |                                 | *   |
| 🍪 Общи                  | e              |                |                 |             | ,                  |                             | Zimbra.oprioro                |                   |                  |                                 |     |
| 📐 Учетн                 | ые записи      |                |                 | N           | мя учетнои записи: | Основная                    | уч. запись                    |                   |                  |                                 |     |
| 🖂 Почта                 |                |                | Параметры       | отправки со | общений            |                             |                               |                   |                  |                                 |     |
| ヤ Фильт                 | ры             |                |                 |             | От:                | Выберите і                  | имя для отображен             | ния в поле "От" э | лектронных сос   | бщений                          |     |
| 🏒 Подпи                 | ю              |                |                 |             |                    | Макар                       | Филиппович. Кудр              | явцев             | ingenerio@zin    | ıbra.sphere 🔻                   |     |
| 👆 Нет на                | а работе       |                |                 |             | Обратный адрес:    | Указыва                     | ать в поле "Обратн            | ный адрес" сооби  | цений:           |                                 |     |
| 🥏 Надех                 | кные адрес     | a              |                 |             |                    | напр.,                      | Никита Иванов                 |                   |                  |                                 |     |
| 💄 Конта                 | кты            |                |                 |             | Подпись:           | Управлени                   | е полписями                   |                   |                  |                                 |     |
| 💳 Ежедн                 | евник          |                |                 |             |                    |                             | - · · · · ·                   |                   |                  |                                 | -11 |
| 占 Общи                  | й доступ       |                | =               |             | Делегаты:          | Следующи                    | е пользователи де             | легировали прав   | за этой учетной  | записи.                         |     |
| 🛕 Уведо                 | мления         |                | =               |             |                    | Имя                         |                               |                   |                  | Тип                             |     |
| 🔄 Импор                 | от и экспорт   | -              |                 |             |                    |                             |                               |                   |                  |                                 |     |
| 🛆 Ссыл                  | (M             |                |                 |             |                    |                             |                               | Ниче              | его не найден    | 0.                              |     |
| <b>z</b> Модул          | ıи Zimlet      |                |                 |             |                    |                             |                               |                   |                  |                                 |     |
|                         |                |                |                 |             |                    | Добавить                    | <b>делегата</b> Измен         | ить разрешения    | Удалить          |                                 |     |
| н н Алј<br>В П В        | с ч            | • •            | Делегирова      | ть настройк | и для отправления  | 🖲 Сохран                    | ять копии отправл             | енных сообщени    | ий в моей папке  | «Отправленные»                  |     |
| 1 2 3                   | 4 5            | 6 7            |                 |             |                    | 🔘 Сохран                    | ять копии отправл             | енных сообщени    | ий в папке делег | ата «Отправленные»              |     |
| 8 9 10<br>15 16 17      | 11 12<br>18 19 | 13 14<br>20 21 |                 |             |                    | ○ Coxpan<br>«Отпра          | ять копии отправл<br>вленные» | енных сообщени    | ий в папке делег | ата «Отправленные» и в моей пап | ю   |
| 22 23 24                | 25 26          | 27 28          |                 |             |                    | <ul> <li>He coxp</li> </ul> | ранять копии отпра            | авленных сообще   | ений             |                                 |     |
| <b>29 30</b> 1<br>6 7 8 | 2 3<br>9 10    | 4 5<br>11 12   |                 |             |                    |                             |                               |                   |                  | Chat                            |     |

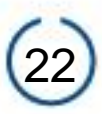

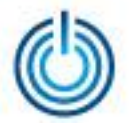

7. Zimbra – Настройки – Почта

|                 |         |       |        |         |         |      |               |               |              |                                                                | 🔳 🕶 Поиск                   | Q                         | Макар ФилиппКудрявцев 👻 |  |  |
|-----------------|---------|-------|--------|---------|---------|------|---------------|---------------|--------------|----------------------------------------------------------------|-----------------------------|---------------------------|-------------------------|--|--|
| П               | очт     | a     | Ко     | онта    | кты     |      | Ежедневник    | Задачи        | Портфел      | њ Drive                                                        | Настройки                   |                           | U                       |  |  |
| Cox             | сран    | ИТЬ   | 0      | тмен    | a       |      | Отменить изме | нения         |              |                                                                |                             |                           |                         |  |  |
| ▼ H             | acı     | грой  | іки    |         |         |      | Отобрах       | кение сооб    | шений        |                                                                |                             |                           | A                       |  |  |
| ÷               | 0       | бщие  |        |         |         |      | 0100pa        |               | щении        |                                                                |                             |                           |                         |  |  |
|                 | Уч      | етнь  | іе заг | иси     |         |      |               | Проверить н   | ювую почту:  | 5 мин 🔻                                                        |                             |                           |                         |  |  |
|                 | П       | очта  |        |         |         |      |               | Пон           | азать почту: | В формате Н                                                    | TML (когда возможно)        |                           |                         |  |  |
| Ŷ               | Ф       | ильтр | )Ы     |         |         |      |               |               |              | 🔘 В виде текст                                                 | a                           |                           |                         |  |  |
|                 | П       | одпис | си     |         |         |      |               |               |              |                                                                |                             |                           |                         |  |  |
| -               | He      | ет на | рабо   | те      |         |      |               | Просмотр      | сообщений:   | 🕑 Показывать                                                   | фрагменты сообщений в спи   | ске почты                 |                         |  |  |
| 1               | Ha      | адеж  | ные а  | црес    | ca      |      |               |               |              | 🗌 Дважды щел                                                   | кните, чтобы открыть сообщ  | ение в новом окне         |                         |  |  |
| -               | Кс      | онтак | ты     |         |         |      |               | и             | зображения:  | Показывать внешние изображения в сообщениях формата HTML       |                             |                           |                         |  |  |
|                 | Ex      | кедне | евник  | [       |         |      |               | Обл           | асть чтения: | Помечать сообщения в области чтения как прочитанные немедленно |                             |                           |                         |  |  |
|                 | 0       | бщий  | дост   | уп      |         |      | _             |               |              | Помечать сообщения в области чтения как прочитанные через 0 с  |                             |                           |                         |  |  |
|                 | Ув      | ведол | илени  | я       |         |      |               |               |              | Не помечать сообщения в области чтения как прочитанные         |                             |                           |                         |  |  |
| 5               | И       | ипорт | ги эк  | спор    | т       |      |               | Выбор         | сообшения:   | Выбрать сос                                                    |                             |                           | AGM                     |  |  |
| A               | C       | сылки | 1      |         |         |      |               | 221001        |              | Выбрать сос                                                    | ощение под удаленным или    | перемещенным сообщен      | ием                     |  |  |
| Z Модули Zimlet |         |       |        |         |         |      |               |               |              | Выбрать сле<br>вниз)                                           | едующее сообщение на осно   | ве предыдущего выбора (   | перемещения вверх или   |  |  |
|                 |         | Апр   | ель 2  | 018     | ,       | • •• |               | Цвет          | сообщения:   | 🔲 Установка це                                                 | зета сообщений и бесед в со | ответствии с цветом тега. |                         |  |  |
| В               | Π       | B     | С      | Ч       | П       | С    |               |               |              |                                                                |                             |                           |                         |  |  |
| 1               | 2       | 3     | 4      | 5<br>12 | 6<br>12 | 7    | Поиск в с     | ообщениях по  | умолчанию:   | in:inbox                                                       |                             |                           |                         |  |  |
| °<br>15         | 9<br>16 | 17    | 18     | 12      | 20      | 21   |               |               |              |                                                                |                             |                           |                         |  |  |
| 22              | 23      | 24    | 25     | 26      | 27      | 28   | Полицан       |               | лий —        |                                                                |                             |                           |                         |  |  |
| 29              | 30      | 1     | 2      | 3       | 4       | 5    | получен       |               | нии          |                                                                |                             | Ch                        | at :                    |  |  |
| 6               | 7       | 8     | 9      | 10      | 11      | 12   | Д             | оставка сообш | ения: Пересл | ать копию:                                                     |                             |                           | • •                     |  |  |

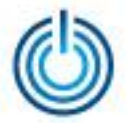

#### Zimbra – Настройки – Почта (продолжение)

|            |          |         |                                                                                        |         |         |                                                                                   |              |             |             |                    |                | Q                | Макар ФилиппКудрявцев | -      |                  |   |
|------------|----------|---------|----------------------------------------------------------------------------------------|---------|---------|-----------------------------------------------------------------------------------|--------------|-------------|-------------|--------------------|----------------|------------------|-----------------------|--------|------------------|---|
| П          | очта     | a       | Конт                                                                                   | акть    |         | Ежедневник                                                                        | Задачи       | Портфе      | яль         | Drive              | Настройк       | ки               |                       |        | ر                | ) |
| Co         | кран     | ить     | Отме                                                                                   | на      |         | Отменить измен                                                                    | нения        |             |             |                    | -              |                  |                       |        |                  |   |
| ▼ H        | аст      | ройк    | Ш                                                                                      |         |         | Получен                                                                           | ие сообще    | ний         |             |                    |                |                  |                       |        |                  | * |
| £6)        | 06       | бщие    |                                                                                        |         |         |                                                                                   |              |             |             |                    |                |                  |                       |        |                  |   |
| Æ          | Уч       | етные   | записи                                                                                 | 1       |         | До                                                                                | ставка сообщ | ения: Перес | лать н      | копию:             |                |                  |                       |        |                  |   |
| $\ge$      | По       | учта    |                                                                                        |         |         |                                                                                   |              | В           | ведит       | пе электрон        | ный адрес      |                  |                       |        |                  |   |
| Ŷ          | Фи       | ильтрь  | I                                                                                      |         |         |                                                                                   |              |             | ) Удал      | ить локальн        | ную копию сооб | щения            |                       |        |                  |   |
|            | По       | одписи  | дписи Отправить извещение на:                                                          |         |         |                                                                                   |              |             |             |                    |                |                  |                       |        |                  |   |
| -          | He       | ет на р | аботе                                                                                  |         |         | Введите электронный адрес                                                         |              |             |             |                    |                |                  |                       |        |                  |   |
| <b>V</b>   | На       | адежны  | ые адре                                                                                | eca     |         |                                                                                   |              |             |             |                    |                |                  |                       |        |                  | L |
| -          | Ко       | нтакть  | ы                                                                                      |         |         | Уведомления о поступлении: 🔲 Показать всплывающее уведомление                     |              |             |             |                    |                |                  |                       | L      |                  |   |
|            | Еж       | кеднев  | зник                                                                                   |         |         | Папки уведомлений: 💿 Показывать уведомления о новых сообщениях в папке «Входящие» |              |             |             |                    |                |                  |                       | l      |                  |   |
| à          | Ođ       | бщий д  | доступ                                                                                 |         |         | Показывать уведомления о новых сообщениях в любой папке                           |              |             |             |                    |                |                  |                       |        |                  |   |
| <u> </u>   | Ув       | едомл   | ения                                                                                   |         |         |                                                                                   |              |             |             |                    |                |                  |                       |        |                  |   |
| <u>ج</u>   | Им       | ипорт   | рт и экспорт Подтверждение прочтения: При получении запроса подтверждения о прочтении: |         |         |                                                                                   |              |             |             |                    |                |                  |                       |        |                  |   |
| A          | Co       | ылки    | ки 🔘 Никогда не отправлять подтверждение прочтения                                     |         |         |                                                                                   |              |             |             |                    |                |                  |                       |        |                  |   |
| z          | Mo       | одули   | дули Zimlet OBcerда отправлять подтверждение прочтения                                 |         |         |                                                                                   |              |             |             |                    |                |                  |                       |        |                  |   |
|            |          |         |                                                                                        |         |         |                                                                                   |              | (           | ) Спра      | ашивать мен        | ня             |                  |                       |        |                  |   |
| <b>4</b> 4 |          | Апрел   | пь 2018                                                                                |         | • •     |                                                                                   | 6            |             |             | 6                  |                |                  |                       |        |                  |   |
| 1          | 2        | 3       | 4 5                                                                                    | 6       | 7       |                                                                                   | ооощения от  | меня: при п | олуче       | нии сооощен        | ния, первонача | льно отправленно | ого мнои:             |        |                  |   |
| 8          | 9        | 10      | 11 12                                                                                  | 13      | 14      |                                                                                   |              | (           | 🖲 Пом       | естить в паг       | ıку "Входящие" |                  |                       |        |                  |   |
| 15         | 16       | 17      | 18 19                                                                                  | 20      | 21      |                                                                                   |              | 0           | Пом<br>"Коп | ещать в пап<br>ия" | ку "Входящие", | только если мой  | адрес присутст        | вует в | полях "Кому" или |   |
| 22<br>29   | 23<br>30 | 1       | 25 26                                                                                  | 27<br>4 | 28<br>5 |                                                                                   |              | 0           | Авто        | матически о        | отклонить сооб | щение            |                       |        |                  |   |
| 6          | 7        | 8       | 9 10                                                                                   | 11      | 12      |                                                                                   |              |             |             |                    |                |                  |                       | Ch     | at               | - |

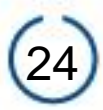

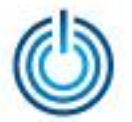

8. Zimbra – Настройки – Нет на работе

|                                         |                      | 🔳 🔻 Поиск               | <b>Q</b> Макар ФилиппКудрявцев 👻 |                               |
|-----------------------------------------|----------------------|-------------------------|----------------------------------|-------------------------------|
| Почта Контакты                          | Ежедневник Задачи По | ртфель Drive            | Настройки                        | J                             |
| Сохранить Отмена                        | Отменить изменения   |                         |                                  |                               |
| <ul> <li>Настройки</li> </ul>           | Нет на работе        |                         |                                  |                               |
| 🍪 Общие                                 | ner na pacere        |                         |                                  |                               |
| 🏡 Учетные записи                        | Нет на работе: 🔘     | ) Не отправлять автоотв | еты                              |                               |
| 🖂 Почта                                 | 0                    | ) Отправить автоответ   |                                  |                               |
| 🌱 Фильтры                               | Автоответ:           |                         |                                  |                               |
| 📝 Подписи                               |                      |                         |                                  |                               |
| 🖢 Нет на работе                         |                      |                         |                                  |                               |
| 😻 Надежные адреса                       |                      |                         |                                  |                               |
| 🚪 Контакты                              | Внешние отправители: | )тправить стандартный а | BTOOTBET 🔻                       |                               |
| Ежедневник                              | Период времени:      | Отправлять автоответы   | в течение следующего             | периода времени:              |
| 🛓 Общий доступ                          | 1                    | Начало:                 | 4.4.2018                         | Полночь 👻 🖲 Весь день         |
| 🧕 Уведомления                           |                      | Окончание:              | 4.4.2018 💌                       | 23:59 💌                       |
| чимпорт и экспорт                       | B                    | стреча в ежедневнике:   | 🔲 Создать встречу и по           | казать как: 🛛 Нет на работе 💌 |
| Ссылки                                  |                      |                         |                                  |                               |
| июдули Zimiet                           |                      |                         |                                  |                               |
|                                         |                      |                         |                                  |                               |
| В П В С Ч П С                           |                      |                         |                                  |                               |
| 8 9 10 11 12 13 14                      |                      |                         |                                  |                               |
| 15 16 17 18 19 20 21                    |                      |                         |                                  |                               |
| 22 23 24 25 26 27 28<br>29 30 1 2 3 4 5 |                      |                         |                                  |                               |
| 6 7 8 9 10 11 12                        |                      |                         |                                  | Chat                          |

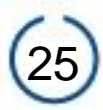

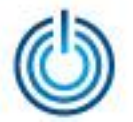

9. Zimbra – Настройки – Ежедневник

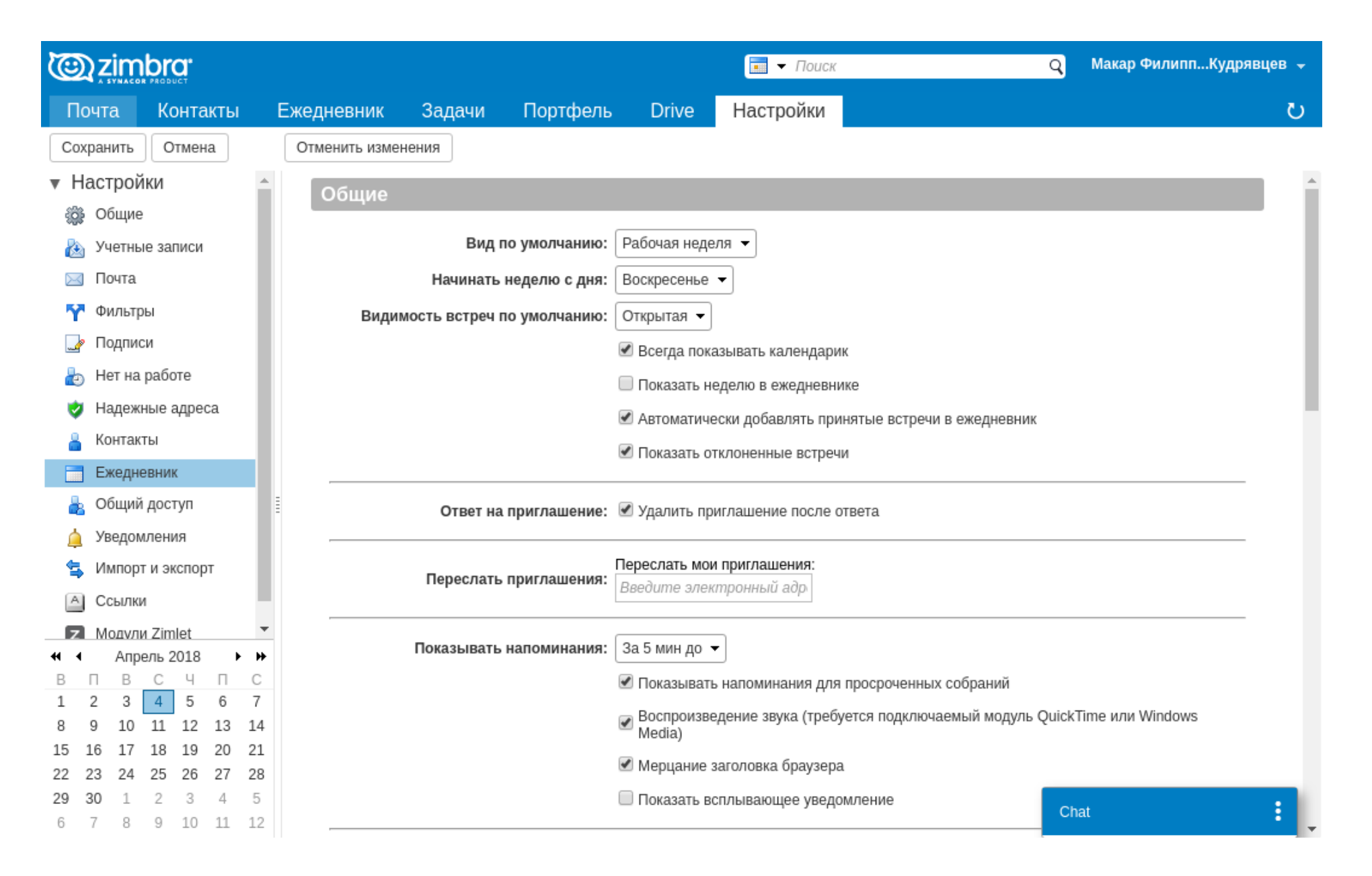

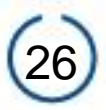

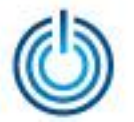

#### Zimbra – Настройки – Ежедневник (продолжение)

| 0                             | )Z                | iml                       |        | •                                                                                                 |     |                                                                                                    |                                                                                                  |              |                   |                | 🔳 🕶 Поиск           |              |                   | Q        | Макар ФилиппКудр     | явцев 👻 |
|-------------------------------|-------------------|---------------------------|--------|---------------------------------------------------------------------------------------------------|-----|----------------------------------------------------------------------------------------------------|--------------------------------------------------------------------------------------------------|--------------|-------------------|----------------|---------------------|--------------|-------------------|----------|----------------------|---------|
| Пс                            | чτа               | a                         | Кон    | та                                                                                                | сты |                                                                                                    | Ежедневник                                                                                       | Задачи       | Портфель          | Drive          | Настройки           |              |                   |          |                      | U       |
| Cox                           | рані              | ить                       | Οτι    | лена                                                                                              | a   |                                                                                                    | Отменить измен                                                                                   | нения        |                   |                |                     |              |                   |          |                      |         |
| <ul> <li>Настройки</li> </ul> |                   |                           |        |                                                                                                   |     |                                                                                                    |                                                                                                  |              |                   |                |                     |              |                   |          |                      | -       |
| 🎡 Общие                       |                   |                           |        |                                                                                                   |     |                                                                                                    | Длительность встречи по умолчанию: 60 🔻 мин                                                      |              |                   |                |                     |              |                   |          |                      |         |
|                               | 💩 Учетные записи  |                           |        |                                                                                                   |     |                                                                                                    |                                                                                                  |              |                   |                |                     |              |                   |          |                      |         |
| $\bowtie$                     | По                | чта                       |        |                                                                                                   |     |                                                                                                    | Рабочая неделя и рабочие часы                                                                    |              |                   |                |                     |              |                   |          |                      |         |
| Ŷ                             | Фи                | ільтрь                    | d      |                                                                                                   |     |                                                                                                    |                                                                                                  |              |                   |                |                     |              |                   |          |                      |         |
|                               | По                | дписи                     | 1      |                                                                                                   |     |                                                                                                    | Рабочая неделя: 🔲 Вс 🕑 Пн 🕑 Вт 🕑 Ср 🕑 Чт 🕑 Пят 🔲 Сб                                              |              |                   |                |                     |              |                   |          |                      |         |
| b                             | He                | т на р                    | работе | 9                                                                                                 |     |                                                                                                    | Рабочие часы:                                                                                    |              |                   |                |                     |              |                   |          |                      |         |
| <b>V</b>                      | 🤣 Надежные адреса |                           |        |                                                                                                   |     |                                                                                                    | Расписание соответствует вашим настройкам часового пояса. Ваш предпочтительный часовой пояс: GMT |              |                   |                |                     |              |                   |          | - 1                  |         |
| å                             | Контакты          |                           |        |                                                                                                   |     |                                                                                                    | +03:00 Москва, Санкт-Петербург, Волгоград (RTZ 2)                                                |              |                   |                |                     |              |                   |          | - 1                  |         |
|                               | Еж                | едне                      | вник   |                                                                                                   |     | ı.                                                                                                 |                                                                                                  |              |                   |                |                     |              |                   |          |                      |         |
| 4                             | Об                | іщий ,                    | досту  | Создание встреч                                                                                   |     |                                                                                                    |                                                                                                  |              |                   |                |                     |              |                   |          |                      |         |
| <u>(</u>                      | Уве               | едомл                     | пения  |                                                                                                   |     | Диалог «Быстрое добавление» : 🕑 Использовать диалог "Быстрое добавление" при создании новых встреч |                                                                                                  |              |                   |                |                     |              |                   | - 1      |                      |         |
| 5                             | Им                | порт                      | и эксі | экспорт Часовые пояса: При создании встреч показывать часовой пояс для времени начала и окончания |     |                                                                                                    |                                                                                                  |              |                   |                |                     | - 1          |                   |          |                      |         |
| A                             | Сс                | ылки                      |        |                                                                                                   |     | 5                                                                                                  |                                                                                                  | 1000         |                   | п созданий вот | per nonassisaris ra |              | por openienin nas |          |                      | - 1     |
| Z                             | Mo                | аули                      | Zimle  | t                                                                                                 |     | •                                                                                                  | Desman                                                                                           |              |                   |                |                     |              |                   |          |                      | - 1     |
|                               | _                 | Апрель 2018 на Разрешения |        |                                                                                                   |     |                                                                                                    |                                                                                                  |              |                   |                |                     |              |                   |          |                      |         |
| B<br>1                        | П<br>2            | B<br>3                    | C      | ч<br>5                                                                                            | 6   | C<br>7                                                                                             | Примечан                                                                                         | ие. Следующ  | ие пользователи д | олжны быть в   | этой почтовой сист  | геме (zimbra | .sphere). Вы моя  | кете вос | спользоваться полным |         |
| 8                             | 9                 | 10                        | 11 1   | 2                                                                                                 | 13  | 14                                                                                                 | электронны                                                                                       | ым адресом и | ли просто именем  | пользователя   |                     |              |                   |          |                      |         |
| 15                            | 16                | 17                        | 18 1   | 19                                                                                                | 20  | 21                                                                                                 |                                                                                                  | Доступност   | ь: 💿 Показывать   | всем пользов   | ателям мои сведен   | ия о доступн | ности             |          |                      |         |
| 22 2                          | 23<br>30          | 1                         | 25 2   | 3                                                                                                 | 4   | 5                                                                                                  |                                                                                                  |              | 🔘 Разрешить і     | видеть инфорг  | мацию о моей заня   | тости только | о пользователям   | И        |                      |         |
| 6                             | 7                 | 8                         | 9 1    | 10                                                                                                | 11  | 12                                                                                                 |                                                                                                  |              | 🔘 Разрешить в     | видеть инфорг  | мацию о моей заня   | тости только | о пользователям   | и<br>И   | at                   | •       |

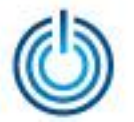

#### Zimbra – Настройки – Ежедневник (продолжение)

| 9        | ), z                          | zim           | br                                                                               | <b>]</b> , |          |    |                                                                                  |                                                                       |                                                              |              | 🔳 🔻 Поиск                                   | ٩                          | Макар ФилиппКудрявцев 👻 |  |  |  |
|----------|-------------------------------|---------------|----------------------------------------------------------------------------------|------------|----------|----|----------------------------------------------------------------------------------|-----------------------------------------------------------------------|--------------------------------------------------------------|--------------|---------------------------------------------|----------------------------|-------------------------|--|--|--|
| П        | очт                           | ra            | Кс                                                                               | нта        | кты      |    | Ежедневник                                                                       | Задачи                                                                | Портфель                                                     | Drive        | Настройки                                   |                            | J                       |  |  |  |
| Co       | хран                          | нить          | 0                                                                                | гмен       | a        |    | Отменить измене                                                                  | ения                                                                  |                                                              |              |                                             |                            |                         |  |  |  |
| ▼ H      | <ul> <li>Настройки</li> </ul> |               |                                                                                  |            |          | *  |                                                                                  |                                                                       |                                                              |              |                                             |                            | *                       |  |  |  |
| ŝ        | 🚳 Общие                       |               |                                                                                  |            |          |    | Ļ                                                                                | Іоступность:                                                          | Показывать всем пользователям мои сведения о доступности     |              |                                             |                            |                         |  |  |  |
|          | yı                            | четнь         | іе заг                                                                           | иси        |          |    |                                                                                  |                                                                       | Разрешить вид                                                | цеть информ  | ацию о моей занятости тол                   | ько пользователям из вну   | тренних доменов         |  |  |  |
|          | י<br>חו                       | очта          |                                                                                  |            |          |    |                                                                                  |                                                                       | Разрешить вид                                                | цеть информ  | ацию о моей занятости тол                   | њко пользователям из мое   | го домена               |  |  |  |
|          | ,<br>• Ф                      | ильтг         | Не показывать мои сведения о доступности никому                                  |            |          |    |                                                                                  |                                                                       |                                                              |              |                                             |                            |                         |  |  |  |
|          | • П                           | олом          | Показывать мои сведения о доступности только следующим внутренним пользователям: |            |          |    |                                                                                  |                                                                       |                                                              |              |                                             |                            | вателям:                |  |  |  |
| <b>2</b> |                               | одник         | Введите электронные адреса через запятую или точку с запятой                     |            |          |    |                                                                                  |                                                                       |                                                              |              |                                             |                            |                         |  |  |  |
| <u>e</u> | Эн                            | егна          | paoo                                                                             | re         |          |    |                                                                                  |                                                                       |                                                              |              |                                             |                            |                         |  |  |  |
| 2        | Н                             | адеж          | ные а                                                                            | дрес       | a        |    |                                                                                  |                                                                       |                                                              |              |                                             |                            |                         |  |  |  |
| _        | K                             | онтак         | ты                                                                               |            |          |    | приглашение. • Разрешить всем пользователям приглашать меня на соорания          |                                                                       |                                                              |              |                                             |                            |                         |  |  |  |
|          | E                             | жедн          | евник                                                                            |            |          |    |                                                                                  | Разрешить приглашать меня на соорания только внутренним пользователям |                                                              |              |                                             |                            |                         |  |  |  |
| 4        | 0                             | бщий          | і дост                                                                           | уп         |          |    |                                                                                  |                                                                       | <ul> <li>Не разрешать</li> </ul>                             | приглашать   | ать меня на собрания никому                 |                            |                         |  |  |  |
|          | У                             | ведол         | ллени                                                                            | я          |          |    | Разрешить приглашать меня на собрания только следующим внутренним пользователям: |                                                                       |                                                              |              |                                             |                            |                         |  |  |  |
| 4        | и                             | мпор          | тиэк                                                                             | спор       | т        |    |                                                                                  |                                                                       | Введите электронные адреса через запятую или точку с запятой |              |                                             |                            |                         |  |  |  |
| A        | 0                             | сылки         |                                                                                  |            |          |    |                                                                                  |                                                                       |                                                              |              |                                             |                            |                         |  |  |  |
| z        | Iм                            | Иолули Zimlet |                                                                                  |            |          |    |                                                                                  |                                                                       |                                                              |              |                                             |                            |                         |  |  |  |
|          |                               | Апр           | ель 2                                                                            | 018        | •        | ₩  |                                                                                  |                                                                       |                                                              |              |                                             |                            |                         |  |  |  |
| В        | Π                             | В             | С                                                                                | Ч          | Π        | С  |                                                                                  |                                                                       |                                                              |              |                                             |                            |                         |  |  |  |
| 1        | 2                             | 3             | 4                                                                                | 5          | 6        | 7  | Apple iCa                                                                        |                                                                       |                                                              |              |                                             |                            |                         |  |  |  |
| 8<br>15  | 9<br>16                       | 10            | 11<br>18                                                                         | 12         | 13<br>20 | 21 | Примечани                                                                        | e. Apple iCal ca                                                      | n можно настроить                                            | ь для достуг | а к вашим ежедневникам п                    | ю протоколу CalDAV. Если   | эта настройка           |  |  |  |
| 22       | 2 23 24 25 26 27              |               |                                                                                  |            |          |    | включена, о                                                                      | бщие ежеднев                                                          | ники будут отобрах                                           | каться на вк | ладке "Делегирование" уче                   | тных записей iCal, что дае | т возможность           |  |  |  |
| 29       | 30                            | 1             | 2                                                                                | 3          | 4        | 5  | делетироват                                                                      | о другим польз                                                        | П Разрошить вод                                              |              | Anoshinkawi.<br>Ang Kawauta Apple iCal Calf |                            |                         |  |  |  |
| 6        | 7                             | 8             | 9                                                                                | 10         | 11       | 12 |                                                                                  |                                                                       | — назрешить дел                                              | стирование   | для клиента Арріе ICal Call                 | Ch                         |                         |  |  |  |

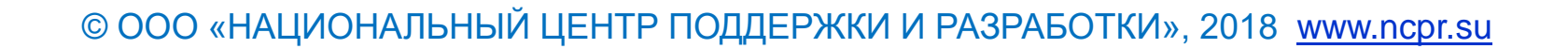

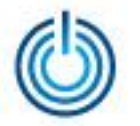

# Спасибо за внимание

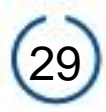